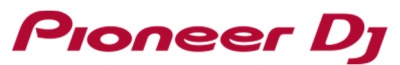

<u>For Windows users</u>: Please perform the steps below if you cannot see the information, waveform and video output on the DDJ-RZX.

1. If the following "Windows Security Alert" dialog box is displayed when rekordbox is launched:

| 💣 Windows Sect                                                                                                    | urity Alert     |                                                                | $\times$ |  |  |
|----------------------------------------------------------------------------------------------------|-----------------|----------------------------------------------------------------|----------|--|--|
| 💮 Windo                                                                                                    | ws Firewal      | l has blocked some features of this app                        |          |  |  |
| Windows Firewall h                                                                                                    | as blocked some | e features of rekordbox program file on all public and private |          |  |  |
|                                                                                                    | Name:           | rekordbox program file                                         |          |  |  |
| 9                                                                                                    | Publisher:      | r: Pioneer DJ Corporation                                      |          |  |  |
|                                                                                                    | Path:           | C:\program files\pioneer\rekordbox 4.2.0\rekordbox.exe         |          |  |  |
| Allow rekordbox program file to communicate on these networks:<br>Private networks, such as my home or work network<br>Public networks, such as those in airports and coffee shops (not recommended<br>because these networks often have little or no security)<br>What are the risks of allowing an app through a firewall? |                 |                                                                |          |  |  |
|                                                                                                    |                 | Allow access Cancel                                            |          |  |  |

- Tick the checkbox of "Public networks..." and then click "Allow access".

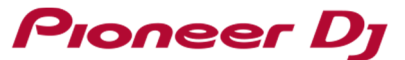

## 2. If the "Windows Security Alert" dialog is NOT displayed when rekordbox is launched:

Go to the firewall settings according to the procedure described below.

### 2.1 Launch "Windows Firewall".

```
Control panel \rightarrow System and Security \rightarrow Windows Firewall
Or
Control panel \rightarrow Windows Firewall
```

### 2.2 Open the "Windows Firewall with advanced settings".

a. Click "Advanced settings" after the "Windows Firewall" window is displayed.

|                    | Windows Firewall                                    |                                                                                      |                                 | —                                   |            |  |  |
|--------------------|-----------------------------------------------------|--------------------------------------------------------------------------------------|---------------------------------|-------------------------------------|------------|--|--|
| ~                  | 🚽 👻 🛧 💣 « All Control                               | Panel Items > Windows Firewall                                                       | √ Ū                             | Search Control Panel                | م          |  |  |
|                    | Control Panel Home                                  | Help protect your PC with Windows                                                    | Firewall                        |                                     |            |  |  |
|                    | Allow an app or feature<br>through Windows Firewall | Windows Firewall can help prevent hackers or n<br>through the Internet or a network. | from gaining access to          | your PC                             |            |  |  |
| ę                  | Change notification settings                        | Private networks                                                                     | Not connected 📀                 |                                     |            |  |  |
| ę                  | Turn Windows Firewall on or off                     | Guest or public networks                                                             |                                 | Cor                                 | nected 🔗   |  |  |
| 💡 Restore defaults |                                                     | Networks is sublicing a similar to a set of a share                                  |                                 |                                     |            |  |  |
|                    | Advanced settings                                   | ivetworks in public places such as airports or corree shops                          |                                 |                                     |            |  |  |
|                    | Troubleshoot my network                             | Windows Firewall state:                                                              | On                              |                                     |            |  |  |
|                    |                                                     | Incoming connections:                                                                | Block all con<br>list of allowe | nections to apps that are<br>d apps | not on the |  |  |
|                    |                                                     | Active public networks:                                                              | None                            |                                     |            |  |  |
|                    | See also                                            | Notification state:                                                                  | Notify me wł<br>app             | nen Windows Firewall blo            | ocks a new |  |  |
|                    | Security and Maintenance                            |                                                                                      |                                 |                                     |            |  |  |

Network and Sharing Center

# Pioneer Dj

- b. Click "Inbound Rules" after the "Windows Firewall with Advanced Security" window is displayed.
- c. In the "Inbound Rules" shown at the center, right click "rekordbox program file" and click "Properties".

| 🔗 Windows Firewall with Advance | d Security                                                                                                    |                                                                                              |                             | 2                                                                                | ×        |
|---------------------------------|----------------------------------------------------------------------------------------------------|----------------------------------------------------------------------------------------------|-----------------------------|----------------------------------------------------------------------------------|----------|
| File Action View Help           |                                                                                                    |                                                                                              |                             |                                                                                  |          |
| 🗢 🏟 🖄 📰 🗟 🛐                     |                                                                                                    |                                                                                              |                             |                                                                                  |          |
| Windows Firewall with Advance   | Inbound Rules                                                                                                    | Actions                                                                                      |                             |                                                                                  |          |
| Cuthound Rules                  | Name                                                                                                    | Group                                                                                        | Profile ^                   | Inbound Rules                                                                    | -        |
| Connection Security Rules       | ProDJ Link NFS Server<br>ProDJ Link NFS Server<br>ProDJ Link System Manager                                                                                   |                                                                                              | Public<br>Public<br>Public  | <ul> <li>New Rule</li> <li>Filter by Profile</li> <li>Filter by State</li> </ul> | <b>)</b> |
|                                 | ProDULink System Manager     rekordbox program file     rekordbox program file                                                                                |                                                                                              | Public<br>Public<br>Public  | Filter by Group                                                                  | •        |
|                                 | <ul> <li>AllJoyn Router (TCP-In)</li> <li>AllJoyn Router (UDP-In)</li> <li>Cast to Device functionality (qWave-TCP</li> </ul>                                 | AllJoyn Router<br>AllJoyn Router<br>Cast to Device functionality                             | Domai<br>Domai<br>Private   | <ul> <li>Refresh</li> <li>Export List</li> </ul>                                 |          |
|                                 | <ul> <li>Cast to Device functionality (qWave-UDP</li> <li>Cast to Device SSDP Discovery (UDP-In)</li> <li>Cast to Device streaming server (HTTP-St</li> </ul> | Cast to Device functionality<br>Cast to Device functionality<br>Cast to Device functionality | Private<br>Public<br>Public | ? Help                                                                           |          |
|                                 |                                                                                                    |                                                                                              |                             | 1                                                                                |          |

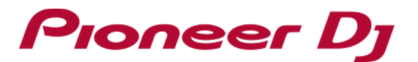

- d. Click "General" tab in the "rekordbox program file Properties".
- e. Select "Allow the connection" and click "OK".

| rekordbox pr            | ogram                                      | file Propert                                               | ies                                    |       |                      |                            | $\times$ |
|-------------------------|--------------------------------------------|------------------------------------------------------------|----------------------------------------|-------|----------------------|----------------------------|----------|
| Protocols an<br>General | d Ports                                    | Scope<br>Program                                           | Advanced<br>as and Services            | Local | Principals<br>Remote | Remote User<br>e Computers | rs       |
| General                 | Name:<br>rekordbo<br>Descripti<br>rekordbo | ox program fi<br>on:<br>ox program fi<br>oled              | ile<br>ile                             |       |                      | ~                          |          |
| Action                  | Allow     Allow     Allow     Cu     Block | v the connect<br>v the connect<br>stomize<br>k the connect | ction<br>ction if it is secur<br>ction | ne    |                      |                            |          |
|                         |                                            |                                                            |                                        |       |                      |                            |          |
|                         |                                            |                                                            | ОК                                     |       | Cancel               | Apply                      |          |

f. If multiple "rekordbox program files" are listed in the "Inbound Rules" pane, repeat the procedure from c. to e. for all the files to allow the connection.

# **About Trademarks and Registered Trademarks**

• "Pioneer DJ" is a trademark of PIONEER CORPORATION, and is used under license.

 $\textcircled{C2016 Pioneer DJ CORPORATION.} \qquad \text{All rights reserved.}$ 

#### **PIONEER DJ CORPORATION**

6F, Yokohama i-Mark Place, 4-4-5 Minatomirai, Nishi-ku, Yokohama, Kanagawa 220-0012 Japan